# Campaign Sequence - create orders

The "create order" sequence automates the order-to-invoice process, enabling you to integrate yet another aspect of your business. You can add products, set up payment options, and preview and edit the invoice before it sends.

#### How to configure the "Create order" process

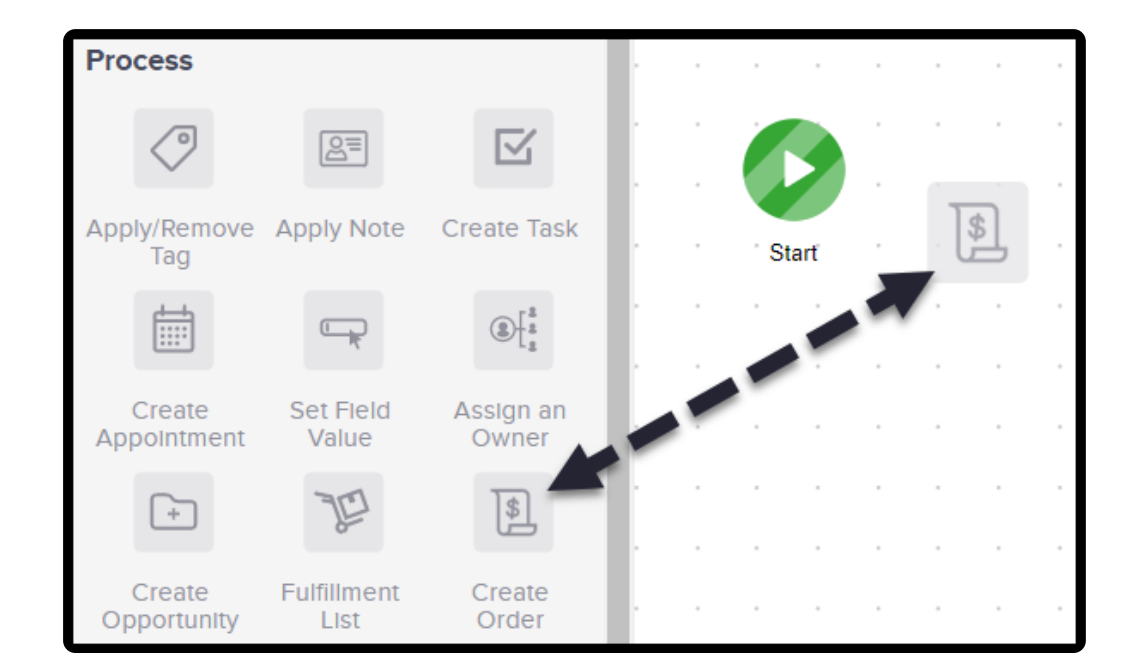

1. Drag the "Create Order" process onto the canvas

2. Double click to configure

| 📢 Example Carr        | rpaign                 | × +                                                     |           |         |          |         |         |           |        |      |    |    |   |    |     |     |    |    |   |    |    |   |  |  |  |    |     |        |     |      |       | -   | -      | ×          |
|-----------------------|------------------------|---------------------------------------------------------|-----------|---------|----------|---------|---------|-----------|--------|------|----|----|---|----|-----|-----|----|----|---|----|----|---|--|--|--|----|-----|--------|-----|------|-------|-----|--------|------------|
| ←→C                   | https://yq26           | 53.infusionsoft.co                                      | m/app/fun | nel/fun | nelEditi | or?funr | velld=3 | 0418.Si   | debar= | true |    |    |   |    |     |     |    |    |   |    |    |   |  |  |  |    |     |        |     | Q    | \$    |     |        | <b>)</b> : |
| ← First               | sequence               |                                                         |           |         |          |         |         |           |        |      |    |    |   |    |     |     |    |    |   |    |    |   |  |  |  | DR | Rep | orting | 0 ( | Acti | ons 🛩 | ) • | raft ( | )=         |
| Sequence To           | ols 😳                  | Leave<br>Feedback X                                     |           |         |          |         |         |           |        |      |    |    |   |    |     |     |    |    |   |    |    |   |  |  |  |    |     |        |     |      |       |     |        |            |
| Communicat            | ions                   |                                                         | •         |         |          |         | Sjeta   | ip requi  | red    |      |    |    |   |    |     |     |    |    |   |    |    |   |  |  |  |    |     |        |     |      |       |     |        |            |
|                       | Ś                      |                                                         |           |         |          |         | ->-     | \$        |        |      |    |    |   |    |     |     |    |    |   |    |    |   |  |  |  |    |     |        |     |      |       |     |        |            |
| Email                 | Voice                  | Fax                                                     |           | s       | tart     |         | M       | en's tie: |        |      |    |    |   |    |     |     |    |    |   |    |    |   |  |  |  |    |     |        |     |      |       |     |        |            |
| ľ                     |                        |                                                         | 11        |         |          |         |         |           |        |      |    |    |   |    |     |     |    |    |   |    |    |   |  |  |  |    |     |        |     |      |       |     |        |            |
| Letter                | Email<br>(Legacy)      |                                                         |           |         |          |         |         |           |        |      |    |    |   |    |     |     |    |    |   |    |    |   |  |  |  |    |     |        |     |      |       |     |        |            |
|                       | (0)/                   |                                                         |           |         |          |         |         |           |        |      |    |    |   |    |     |     |    |    |   |    |    |   |  |  |  |    |     |        |     |      |       |     |        |            |
| Process               |                        |                                                         |           |         |          |         |         | . 0       | 5.     |      |    |    |   |    |     |     |    |    |   |    |    |   |  |  |  |    |     |        |     |      |       |     |        |            |
| 0                     | <u>2</u> u             | $\square$                                               |           |         |          |         |         |           |        |      |    |    |   |    |     |     |    |    |   |    |    |   |  |  |  |    |     |        |     |      |       |     |        |            |
| Apply/Remove<br>Tag   | Apply Note             | Create Task                                             |           |         |          |         |         |           |        |      |    |    |   |    |     |     |    |    |   |    |    |   |  |  |  |    |     |        |     |      |       |     |        |            |
|                       | -                      | $(\underline{a})\big\{_{\underline{a}}^{\underline{a}}$ |           |         |          |         |         |           |        |      |    |    |   |    |     |     |    |    |   |    |    |   |  |  |  |    |     |        |     |      |       |     |        |            |
| Create<br>Appointment | Set Field<br>Value     | Assign an<br>Owner                                      |           |         |          |         |         |           |        |      |    |    |   |    |     |     |    |    |   |    |    |   |  |  |  |    |     |        |     |      |       |     |        |            |
| +                     | Jā                     | \$                                                      |           |         |          |         |         |           |        |      |    |    |   |    |     |     |    |    |   |    |    |   |  |  |  |    |     |        |     |      |       |     |        |            |
| Create<br>Opportunity | Fulfillment<br>List    | Create<br>Order                                         |           |         |          |         |         |           |        |      |    |    |   |    |     |     |    |    |   |    |    |   |  |  |  |    |     |        |     |      |       |     |        |            |
|                       | F                      |                                                         |           |         |          |         |         |           |        |      |    |    |   |    |     |     |    |    |   |    |    |   |  |  |  |    |     |        |     |      |       |     |        |            |
| Send HTTP<br>Post     | Action Set<br>(Legacy) |                                                         |           |         |          |         |         |           |        |      |    |    |   |    |     |     |    |    |   |    |    |   |  |  |  |    |     |        |     |      |       |     |        |            |
| Other                 |                        |                                                         |           |         |          |         |         |           |        |      |    |    |   |    |     |     |    |    |   |    |    |   |  |  |  |    |     |        |     |      |       |     |        |            |
| Þ                     | 0                      |                                                         |           |         |          |         |         |           |        |      |    |    |   |    |     |     |    |    |   |    |    |   |  |  |  |    |     |        |     |      |       |     |        |            |
| Start                 | Notes                  |                                                         | •         |         |          |         |         |           |        |      |    |    |   |    |     |     |    |    |   |    |    |   |  |  |  |    |     |        |     |      |       |     |        | 2          |
|                       |                        |                                                         |           |         |          |         |         |           |        |      | CI | ic | k | to | ) \ | vie | ev | vl | a | rg | ge | r |  |  |  |    |     |        |     |      |       |     |        |            |

### Add products to the order

1. Click "+Add Products"

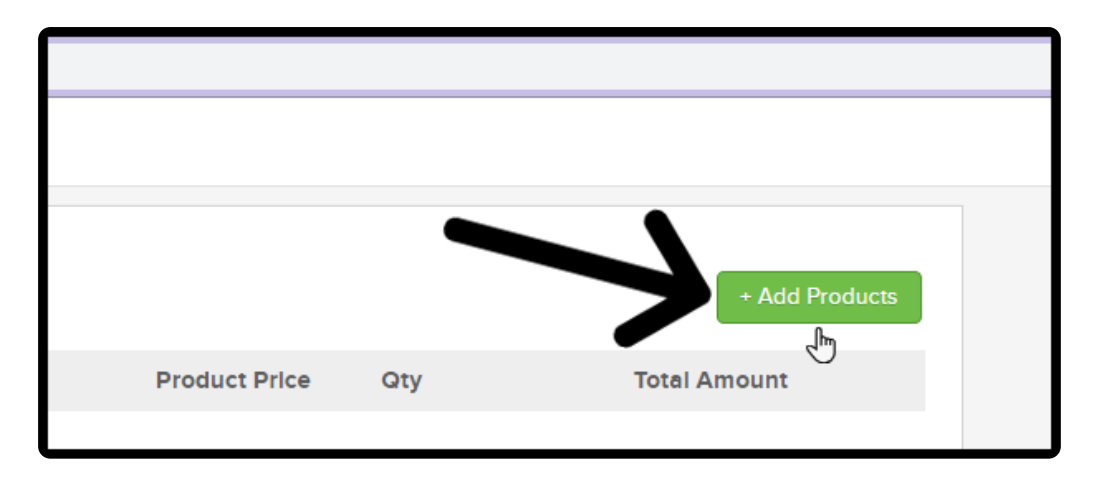

2. From the search located on the left type the name of the existing product

|                      |   | No resu |
|----------------------|---|---------|
|                      |   |         |
| 🔎 men                | × |         |
| Create Product "men" |   |         |
| Men's thin tie       |   |         |
| 5                    |   |         |
|                      |   |         |
|                      |   |         |
|                      |   |         |

or type the name of a new product and create it on the spot

| Product Name                                         | Pr    |
|------------------------------------------------------|-------|
|                                                      | No re |
| Men's wide tie<br>Create Product "men's wide<br>tie" |       |

3. Click "Add" in the bottom right

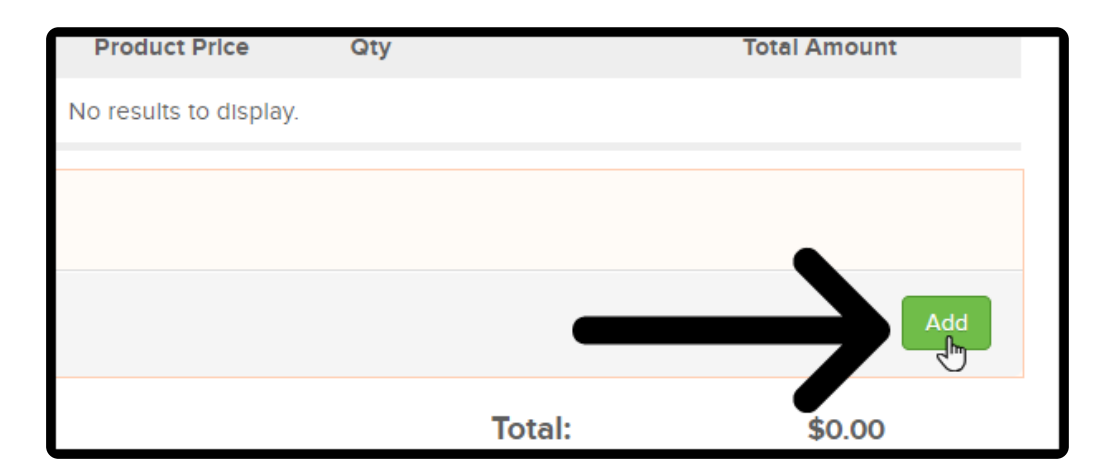

#### Auto pay payment option

• The "Auto Charge" payment option will not send the email template in the "Create order" process

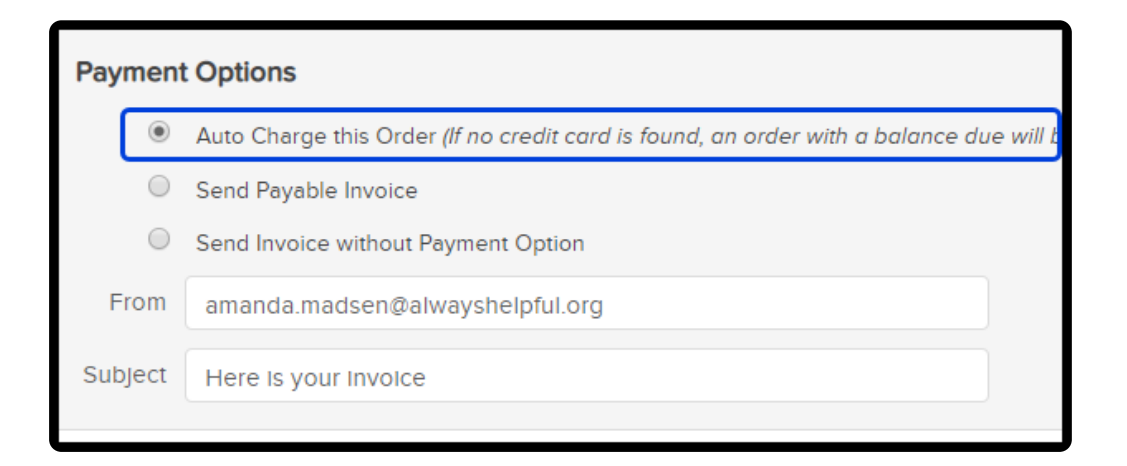

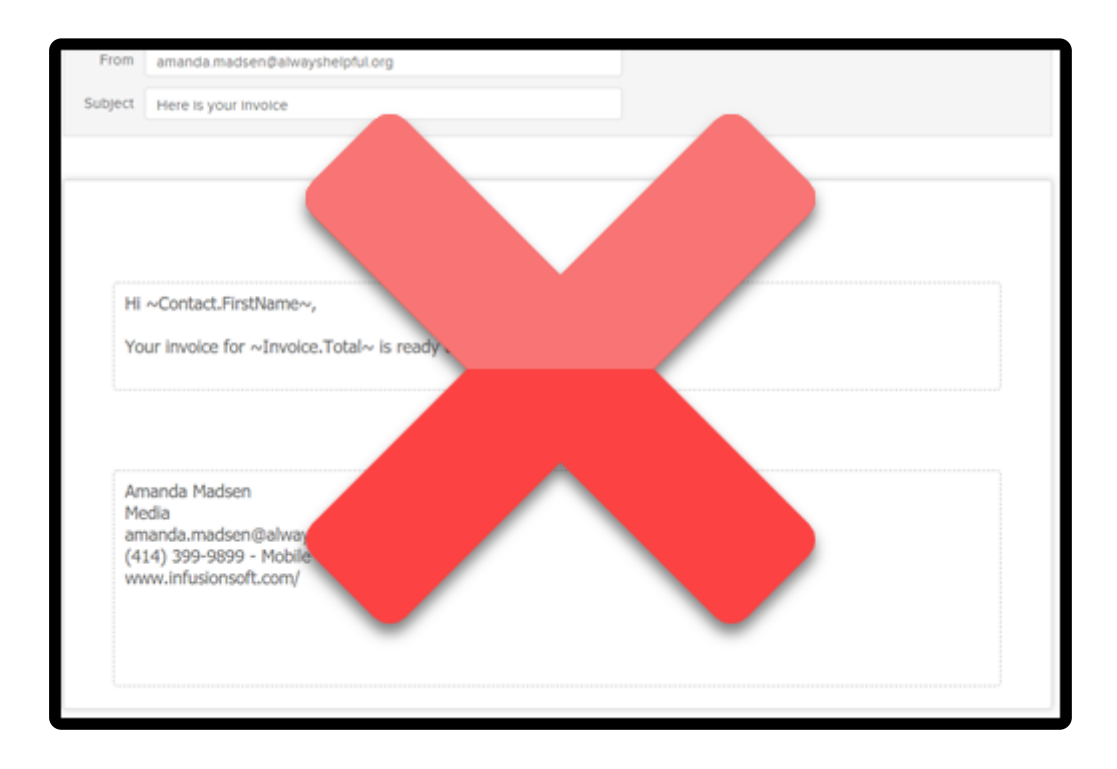

• Instead the receipt email is sent. This is located through "E-Commerce > Settings > Orders & Quotes" and then scroll to the bottom

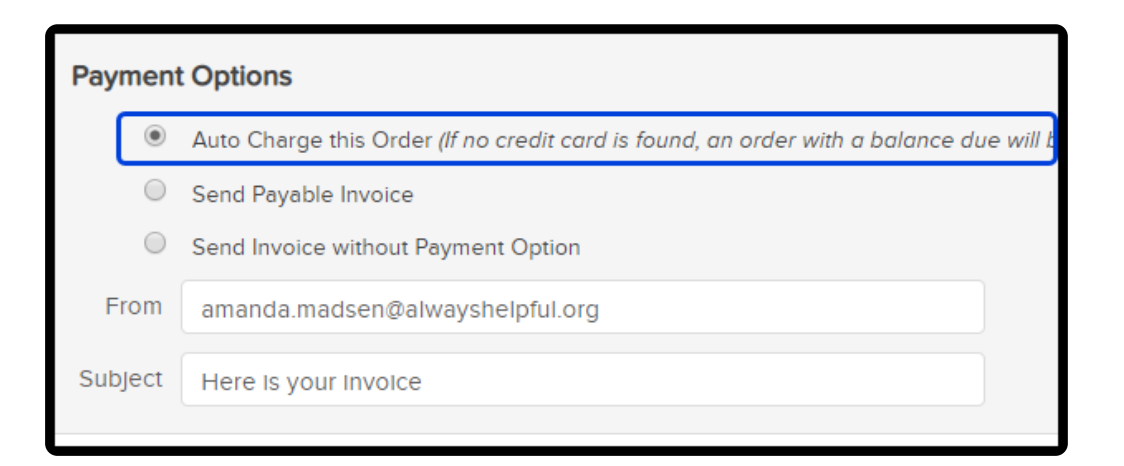

## Edit text for payable Invoice email

This section is used only if an invoice payment option is selected

• Select either "Send payable invoice" or "Send invoice without payment option"

| Payment | t Options                                                                              |
|---------|----------------------------------------------------------------------------------------|
| ۲       | Auto Charge this Order (If no credit card is found, an order with a balance due will b |
| 0       | Send Payable Invoice                                                                   |
| 0       | Send Invoice without Payment Option                                                    |
| From    | amanda.madsen@alwayshelpful.org                                                        |
| Subject | Here is your involce                                                                   |
|         |                                                                                        |

• Edit the text that will be sent in the email containing their invoice

| Hi ~ <u>Contact.FirstName</u> ~,<br>Your invoice for ~Invoice.Total~ is ready to be viewed. I hope you e | Top of email |
|----------------------------------------------------------------------------------------------------|--------------|
| View my Invoice                                                                                          |              |
| Amanda <u>Madsen</u><br>Media<br><u>amanda.madsen@alwayshelpful.org</u><br>(414) 399-9899 - Mobile       |              |
| Bottom of email                                                                                          |              |

# How to make your "Create order" process and sequence "Ready"

1. When done change both "Create order" process and the sequence "Ready"

|            | Saved  | at 11:46 AM | Edit | Reporting        | Draft |
|------------|--------|-------------|------|------------------|-------|
| + Add Pro  | oducts | •           | Th   | is is "Draft" ir |       |
| tal Amount |        |             | "C   | Create order"    |       |
| \$50.00    | Ť      |             |      |                  |       |

|  | 8 | Edit | Rep  | oortin | g    |       | Action | is 🗸 |     | Draft | B |  |
|--|---|------|------|--------|------|-------|--------|------|-----|-------|---|--|
|  |   |      | This | is "l  | Draf | t" in | the    | seq  | uen | се    |   |  |
|  |   |      |      |        |      |       | •      |      | 4   |       |   |  |
|  |   |      |      |        |      |       |        |      |     |       |   |  |
|  |   |      |      |        |      |       |        |      |     |       |   |  |
|  |   |      |      |        |      |       |        |      |     |       |   |  |

2. Slide the "Draft" to "Ready"

| → C  https://yq263.infusionsoft.com | m/app/funnel/funnelEditor?funnelId=3041&Sidebar=true         |                                      |        |              |                   | Q \$           |         |
|-------------------------------------|--------------------------------------------------------------|--------------------------------------|--------|--------------|-------------------|----------------|---------|
| ← Create Order                      |                                                              |                                      |        |              | Saved of 11:35 AM | Edit Reporting | Draft 🕕 |
|                                     | Add your Products                                            |                                      |        | + Add P      | roducts           |                |         |
|                                     | Product Name                                                 | Product Price                        | Qty    | Total Amount |                   |                |         |
|                                     | Men's thin tie                                               | \$50.00                              | 1      | \$50.00      |                   |                | L2      |
|                                     |                                                              |                                      | Total: | \$50.00      |                   |                |         |
|                                     | Payment Options                                              | er with a balance due will be create | d)     |              |                   |                |         |
|                                     | Send Payable Invoice     Send Invoice without Payment Option |                                      |        |              |                   |                |         |
|                                     | From amanda.madsen@alwayshelpful.org                         |                                      |        |              |                   |                |         |
|                                     | Subject Here is your involce                                 |                                      |        |              |                   |                |         |
|                                     |                                                              |                                      |        |              |                   |                |         |
|                                     |                                                              |                                      |        |              |                   |                |         |
|                                     | Hi ~Contact.FirstName~.                                      |                                      |        |              |                   |                |         |
|                                     | Your invoice for ~Invoice.Total~ is ready to be v            | iewed.                               |        |              |                   |                |         |
|                                     |                                                              | View my Invoice                      |        |              |                   |                |         |
|                                     | Amanda Madsen                                                |                                      |        |              |                   |                |         |

Note: If either the "Create order" process or the sequence is left in "Draft" it will not be published

#### Q: Can I upload a company logo from here?

A: No, you'll need to update your invoice logo in the Branding Center > Logos section of the product.